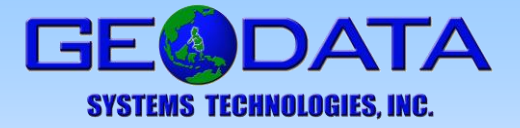

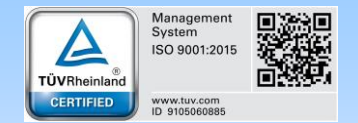

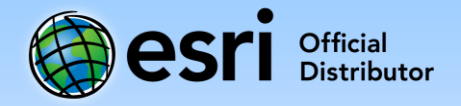

## Installing ArcGIS Desktop – Concurrent Use License

With ArcGIS Desktop Concurrent Use License, core products and extensions on client machines obtain and share licenses from a pool of available licenses that reside on a networked license manager.

## Install the License Manager

To install the license manager, follow these steps:

- 1. Run the License Manager setup from the installation program.
- 2. Follow the instructions to install the license manager to the desired location; the default installation location is C:\Program Files\ArcGIS\License10.5.
- 3. Once you have completed the license manager installation, use the ArcGIS License Server Administrator to authorize licenses for the license manager.
- 4. Click Authorization in the table of contents and click the Authorize Now button to launch the Software Authorization Wizard.

| ArcGIS<br>- Start/Stop License Service<br>- Configure | To use Concurrent Use products a<br>them on your license server and s            | and extensions, you must first authorize start the service.                          |
|-------------------------------------------------------|----------------------------------------------------------------------------------|--------------------------------------------------------------------------------------|
| Availability     Authorization     Diagnostics        | To authorize your products and e<br>and then click 'Authorize Now' be<br>Wizard. | xtension, please select the version to licension to start the Software Authorization |
|                                                       | 10.1-10.5 × Au                                                                   | thorize Now                                                                          |
|                                                       |                                                                                  |                                                                                      |
|                                                       |                                                                                  |                                                                                      |
|                                                       |                                                                                  |                                                                                      |
|                                                       | To remove licenses from your                                                     | license server click Deauthorize:                                                    |
|                                                       | To remove licenses from your<br>Deauthorize                                      | license server click Deauthorize:                                                    |
|                                                       | To remove licenses from your<br>Deauthorize<br>Ge                                | license server click Deauthorize:<br>nerate a Portal configuration file:             |
|                                                       | To remove licenses from your<br>Deauthorize<br>Ge<br>Machine IDs                 | license server click Deauthorize:<br>nerate a Portal configuration file:<br>Generate |

Tel. No. +632 637-4449 Fax No. +632 633-6873 Email: <u>marketing@geodata.com.ph</u> 5. In the Authorization Options, choose the option *I have received an authorization from Esri and am now ready to finish the authorization process*, and then browse to the location of the provisioning file (\*.prvs), click Next.

| Authorization Options                                           |                                                                              |
|-----------------------------------------------------------------|------------------------------------------------------------------------------|
| I need to authorize I                                           | licenses on my license server.                                               |
| I have already auth                                             | orized core licenses and need to authorize additional extensions.            |
| <ul> <li>I have received an<br/>authorization proces</li> </ul> | authorization file from Esri and am now ready to finish the<br>ss.<br>Browse |
| Product to be Authorize                                         | bd                                                                           |
| ArcGIS for Desktop                                              | )                                                                            |
| ArcGIS Engine                                                   |                                                                              |
|                                                                 |                                                                              |

6. In the next window, choose the *Authorize with Esri now using the Internet* option. Click Next.

| Auth   | orize with Esri now using the Internet.                                                |
|--------|----------------------------------------------------------------------------------------|
| (This  | automatic method is the easiest way to authorize. It requires an Internet connection.) |
| Auth   | orize at Esri's website or by email to receive your authorization file.                |
| ) Auth | orize your software from a local license server.                                       |
|        |                                                                                        |

- 7. Complete the Authorization Information and click Next.
- 8. Complete the additional Authorization Information by selecting the appropriate choices from the drop-down menus and click Next.
- 9. The next window will show the authorization numbers to be authorized. Click Next.

| Software Authorization Number                          | r anthurse need unt                            |
|--------------------------------------------------------|------------------------------------------------|
| Enter the authorization number for you                 | i soltware product.                            |
| The authorization number consists of the ABC123456789. | ee letters and a series of numbers; similar to |
|                                                        |                                                |
| ArcGIS Desktop Advanced                                | No. of Licenses                                |
| EFL                                                    |                                                |
| ArcGIS Desktop Standard                                |                                                |
|                                                        |                                                |
| ArcGIS Desktop Basic                                   |                                                |
|                                                        |                                                |
|                                                        |                                                |

10. In the Authorize Software Extensions, if applicable, select *I* have authorization number(s) to authorize one or more extensions. Otherwise, select *I* do not want to authorize any extensions at this time. Click Next.

| thorize Software Extension                                                                                                    | ons                                 |             |
|----------------------------------------------------------------------------------------------------|-------------------------------------|-------------|
| Please select an option belo                                                                                                    | w.                                  |             |
| Ontions                                                                                                    |                                     |             |
|                                                                                                    |                                     |             |
| I do not want to authorize a                                                                                                    | ny extensions at this time.         |             |
| I have authorization number                                                                                                    | r(s) to authorize one or more exten | sions.      |
|                                                                                                    |                                     |             |
| ALCHISTORIS                                                                                                    |                                     |             |
|                                                                                                    |                                     |             |
| Feature                                                                                                    | Authorization Number                | No. of Lice |
| Feature<br>3D Analyst                                                                                                    | Authorization Number<br>EFL         | No. of Lice |
| Feature<br>3D Analyst<br>Spatial Analyst                                                                                                    | Authorization Number<br>EFL         | No. of Lice |
| Feature<br>3D Analyst<br>Spatial Analyst<br>Network Analyst                                                                                     | Authorization Number<br>EFL         | No. of Lice |
| Feature<br>3D Analyst<br>Spatial Analyst<br>Network Analyst<br>Publisher                                                                        | Authorization Number<br>EFL         | No. of Lice |
| Feature<br>3D Analyst<br>Spatial Analyst<br>Network Analyst<br>Publisher<br>Data Interoperability                                               | Authorization Number<br>EFL         | No. of Lice |
| Feature<br>3D Analyst<br>Spatial Analyst<br>Network Analyst<br>Publisher<br>Data Interoperability<br>Geostatistical Analyst                     | Authorization Number<br>EFL         | No. of Lice |
| Feature<br>3D Analyst<br>Spatial Analyst<br>Network Analyst<br>Publisher<br>Data Interoperability<br>Geostatistical Analyst<br>Tracking Analyst | Authorization Number<br>EFL         | No. of Lice |

GEODATA SYSTEMS TECHNOLOGIES, INC. 19/F Strata 100 Building, F. Ortigas Jr. Road, Ortigas Center Brgy. San Antonio, 1605 Pasig City, Metro Manila

Tel. No. +632 637-4449 Fax No. +632 633-6873 Email: <u>marketing@geodata.com.ph</u> The authorization process will now begin. A stable Internet connection is strongly recommended for the license authorization process.

11. Click Finish after the licenses have successfully been authorized.

## Install ArcGIS Desktop

Before installing ArcGIS Desktop, verify that your computer meets the system requirements.

- 1. Launch the ArcGIS Desktop setup by clicking setup.exe from the installation program.
- 2. During the installation, read the license agreement and accept it, or exit if you do not agree with the terms.
- 3. The setup program provides an option for a Complete installation, which installs the applications, style files, templates, and optionally licensed extensions. The Custom installation option allows you to choose specific installation components.
- 4. The installation location will be identified in this dialog box or in the custom dialog box, if a custom option was selected.

| estinati | on Folder                   |                       |        |            |
|----------|-----------------------------|-----------------------|--------|------------|
| Select a | folder where the applicatio | on will be installed. |        |            |
| 67       | Install ArcGIS Desktop 10   | 0.5.1 to:             |        |            |
| 0        | C:\Program Files (x86)\A    | rcGIS\Desktop10.5\    | l.     |            |
|          |                             |                       |        |            |
|          |                             |                       |        |            |
|          |                             |                       |        |            |
|          |                             |                       |        |            |
|          |                             |                       |        |            |
|          |                             |                       |        |            |
|          | 1                           | x Davla               | Mautos | The second |

- 5. If Python is selected for installation, you must choose the installation location or select the default.
- 6. When the setup is complete, the ArcGIS Administrator Wizard is displayed, allowing you to configure a Concurrent Use authorization.

## Specify the License Manager

1. In the ArcGIS Administrator, navigate to Desktop in the directory tree. Click on the radio button for the desired software product (as made available by the license).

The ArcGIS Administrator Wizard is only launched the first time you install ArcGIS Desktop. After you have completed the ArcGIS Administrator Wizard, you can access the ArcGIS Administrator by navigating to Start > Programs > ArcGIS > ArcGIS Administrator.

2. To specify a License Manager (for Concurrent Use software products), click Change.

| - L X                                                                                                    |
|----------------------------------------------------------------------------------------------------|
| Select the software product to be used for ArcGIS Desktop applications: <ul> <li>Advanced (ArcInfo) Concurrent Use</li> <li>Standard (ArcEditor) Concurrent Use</li> </ul> |
| Basic (ArcView) Concurrent Use                                                                                                    |
| Advanced (ArcInfo) Single Use                                                                                                    |
| Standard (ArcEditor) Single Use                                                                                                    |
| O Basic (ArcView) Single Use                                                                                                    |
| Change<br>Launch the Authorization Wizard to authorize Single Use features:<br>Authorize Now                                                                               |
|                                                                                                    |
|                                                                                                    |

3. Specify the name or IP Address of the machine which serves as the license manager. Optionally, click on Browse to locate the license manager host on the network.

| License Manager<br>Browse for a License Manager on the network or<br>enter one or more License Managers separated by<br>";". To specify a port use the <port>@<host><br/>syntax.<br/>Browse</host></port> | Change License Manager                                                                                                    |                                                                 | $\times$ |
|----------------------------------------------------------------------------------------------------|----------------------------------------------------------------------------------------------------|-----------------------------------------------------------------|----------|
| Browse<br>OK Cancel                                                                                                    | License Manager<br>Browse for a License Manager of<br>enter one or more License Mana<br>";". To specify a port use the <<br>syntax. | on the network or<br>agers separated b<br>:port>@ <host></host> | y        |
| OK Cancel                                                                                                    |                                                                                                    | Browse                                                          | Ц        |
|                                                                                                    | ОК                                                                                                    | Cance                                                           |          |

GEODATA SYSTEMS TECHNOLOGIES, INC. 19/F Strata 100 Building, F. Ortigas Jr. Road, Ortigas Center Brgy. San Antonio, 1605 Pasig City, Metro Manila